# **brother** Laserskriver HL-1850 og HL-1870N Håndbok for installering av skriverdrivere Windows<sup>®</sup> (ikke nettverk)

Følg instruksjonene i denne håndboken for grensesnittkabelen du bruker. Noen av illustrasjonene og skjermbildene er basert på HL-1870N.

Trinn 1 til 4 Følg først instruksjonene i Hurtigreferanse.

LJ7040001 Trykt i Kina

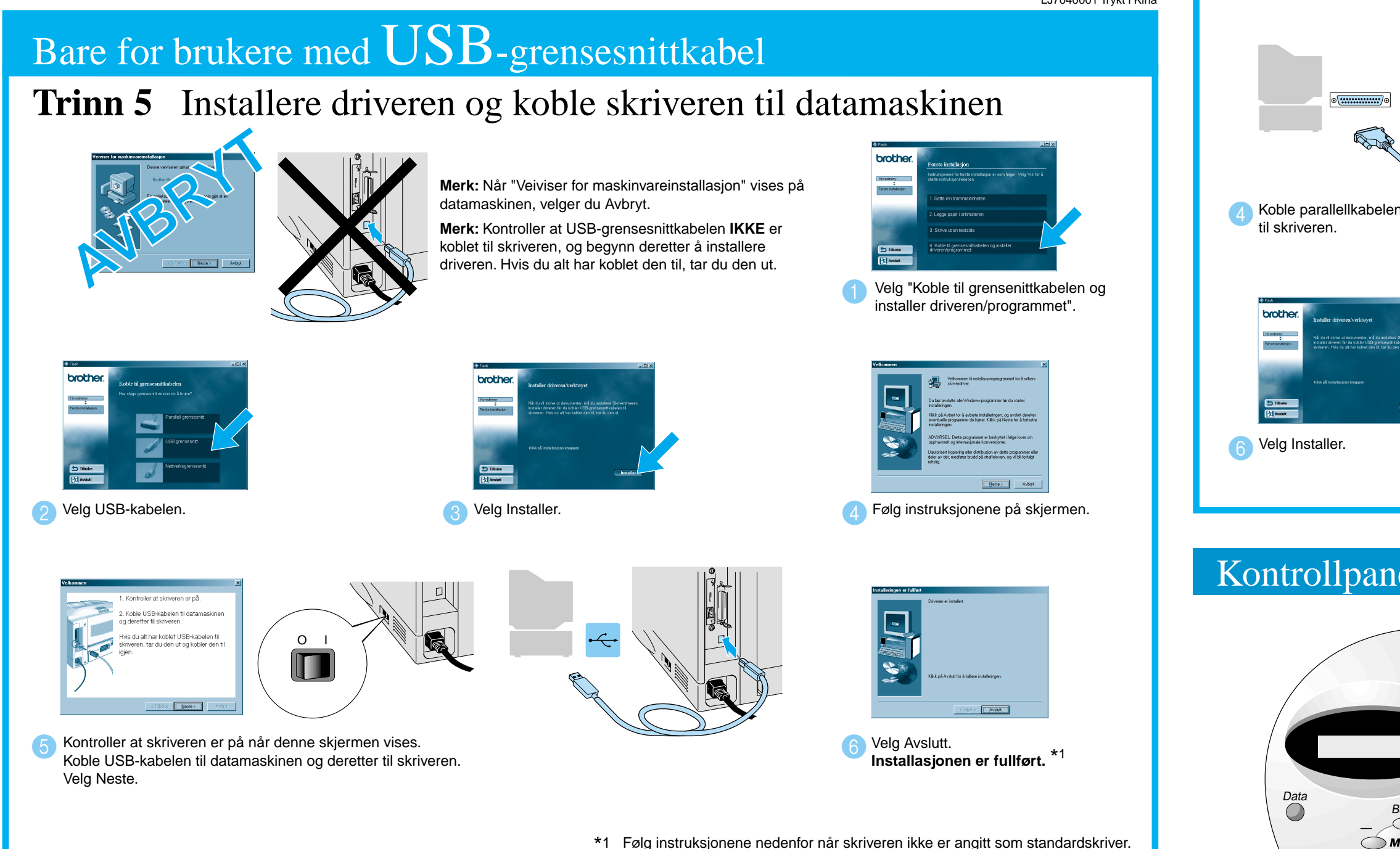

#### Merk: Angi skriveren som standardskriver (bare for Windows® 2000/XP)

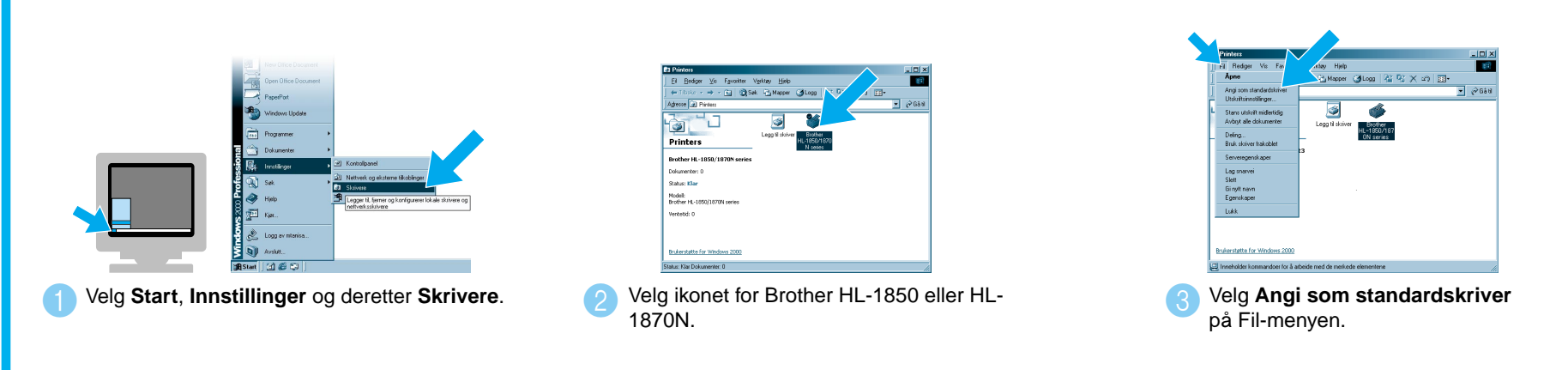

©2002 Brother Industries, Ltd. ©1998–2001 TROY XCD Inc. ©1983–1998 PACIFIC SOFTWORKS INC. MED ENERETT. Windows og Windows NT er registrerte varemerker for Microsoft Corporation i USA og andre land. HP, HP/UX, JetDirect og JetAdmin er varemerker for Hewlett-Packard Company. UNIX er et varemerke for UNIX Systems Laboratories. Adobe PostScript og PostScript3 er varemerker for Adobe Systems Incorporated. Netware er et varemerke for Novell, Inc Alle andre merke- og produktnavn er varemerker eller registrerte varemerker for sine respektive eiere.

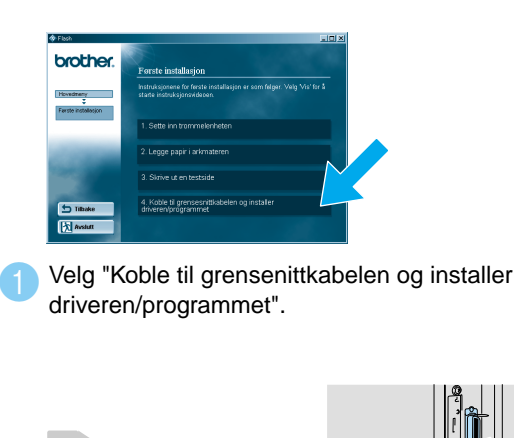

n Koble parallellkabelen til datamaskinen og derette

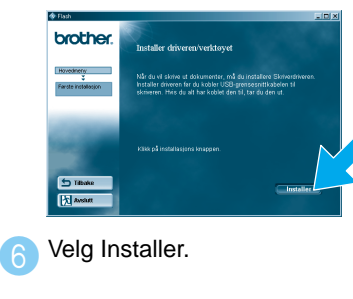

### Kontrollpanel

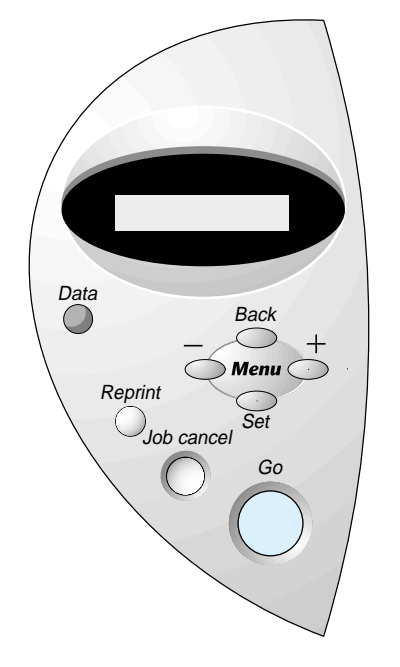

Hvis du vil ha mer informasjon, kan du se kapittel 3, "KONTROLLPANELET", brukerhåndboken på CD-ROMen

## Bare for brukere med parallell grensesnittkabel

#### **Trinn 5** Koble skriveren til datamaskinen og installere driveren

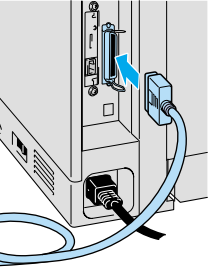

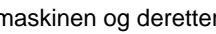

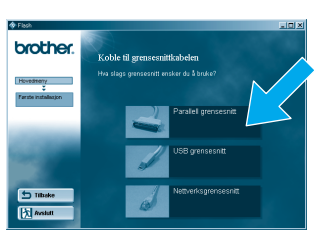

Velg parallellkabelen

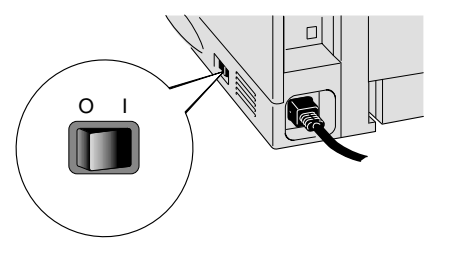

5 Slå på skriveren.

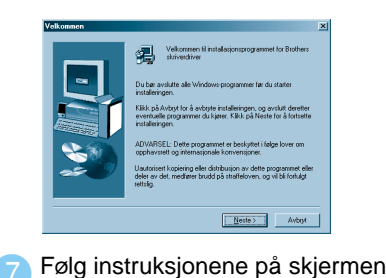

3 Slå av skriveren. Merk: Hvis "Veiviser for

maskinvareinstallasion" vises på datamaskinen, velger du Avbryt.

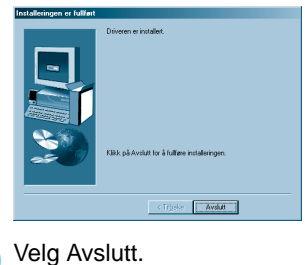

Installasjonen er fullført.

| Datalys: Oransje                 |      |                                                                                                    |
|----------------------------------|------|----------------------------------------------------------------------------------------------------|
| På                               |      | Det ligger data igjen i skriverens buffer.                                                                                                    |
| Blinker                          |      | Mottar eller behandler data.                                                                                                    |
| Av                               |      | Ingen data.                                                                                                    |
| Knapper                          |      |                                                                                                    |
| Go                               |      | Gå ut av kontrollpanelmenyen, få tilgang til innstillinger for utskrift på nytt og fjerne feilmeldinger.<br>Stoppe utskriften midlertidig eller starte den igjen. |
| Job Cancel                       |      | Stoppe og avbryte skriveroperasjonen som utføres.                                                                                                    |
| Reprint                          |      | Velge menyen for utskrift på nytt.                                                                                                    |
| Menu                             | +    | Flytte fremover på menyene.                                                                                                    |
|                                  | —    | Flytte bakover på menyene.                                                                                                    |
|                                  | Set  | Velge kontrollpanelmenyen.<br>Angi de valgte menyene og innstillingene.                                                                                           |
|                                  | Back | Gå tilbake ett nivå på menyen.                                                                                                    |
| Angi språk (engelsk er standard) |      |                                                                                                    |

1. Velg modusen SETUP ved å trykke på + og deretter på Set.

2. Kontroller at meldingen LANGUAGE vises, og trykk deretter på Set.

3. Velg språk ved å trykke på + eller - og deretter på Set. En stjerne (\*) vises.

(Du kan gå tilbake til **KLAR**-modus ved å trykke på **Go**.)

Merk Øk RAMDISK-størrelsen hvis du ønsker å bruke funksjonene for utskrift på nytt uten å måtte bruke den valgfrie harddisken eller det valgfrie CompactFlash-kortet. Se avsnittet om RAM-utvidelse i kapittel 4 i brukerhåndboken for HL-1800-serien på CD-ROMen

## Håndbok for installering av skriverdrivere Windows<sup>®</sup> For nettverksbrukere

- For HL-1850: Hvis du skal koble skriveren til et nettverk, kjøper du det valgfrie nettverkskortet (NC-4100h).
- Før du fortsetter, bør du kontrollere at administratoren har konfigurert riktige innstillinger for nettverksskriveren, ved å se i Hurtigreferanse for nettverksinstallasjon.
- Følg instruksjonene i denne håndboken for nettverkstypen og operativsystemet du bruker.
- Koble skriveren til datamaskinen og installere PPD-filen for BR-Script

### Trinn 1 til 4 Følg først instruksjonene i Hurtigreferansen.

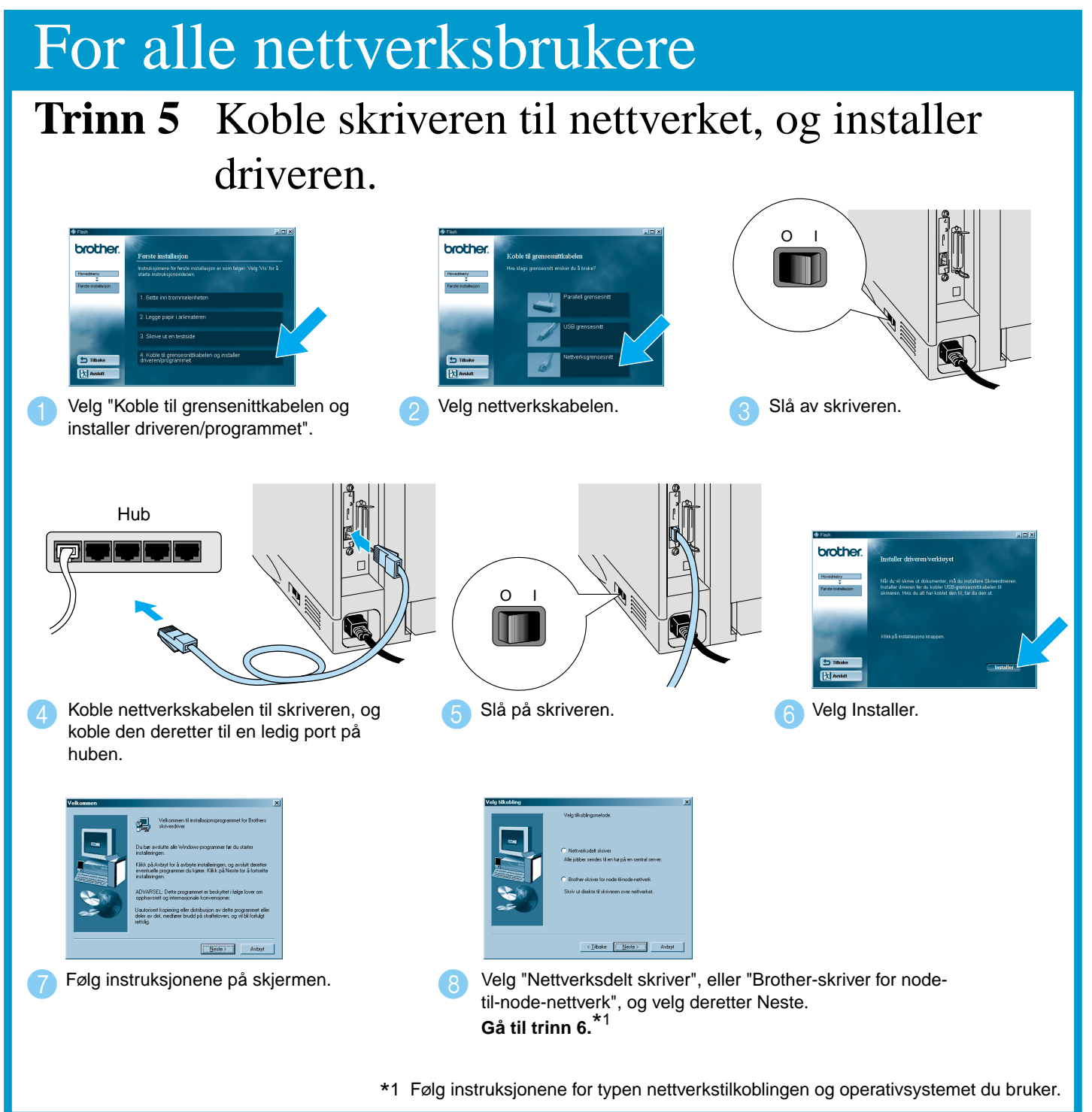

## Hvis skriveren deles på et nettverk

Trinn 6 Velg skriverkøen eller navnet på den delte ressursen.

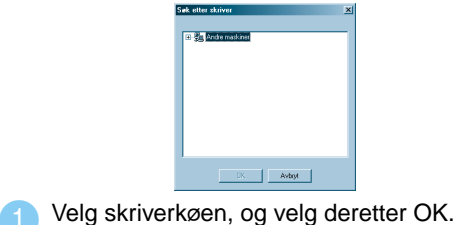

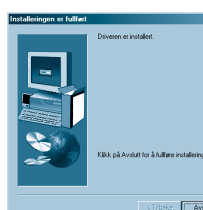

Installasjonen er fullført.

Når riktig kø er angitt, installeres skriverdriveren.

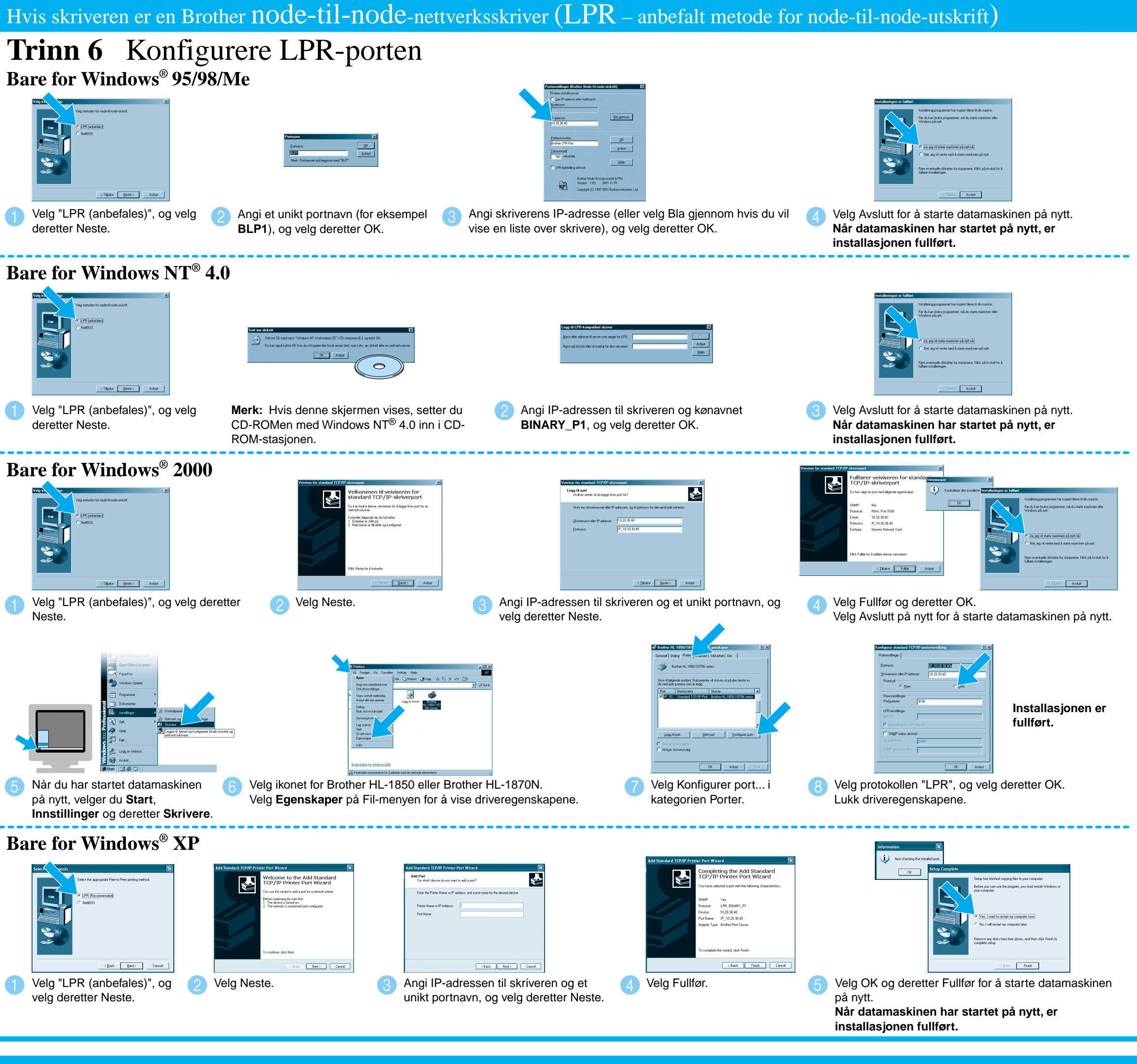

#### Hvis skriveren er en Brother node-til-node-nettverksskriver (NetBIOS) Trinn 6 Konfigurere NetBIOS-porten

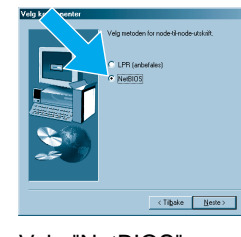

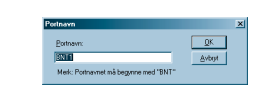

Velg "NetBIOS", og velg deretter Neste

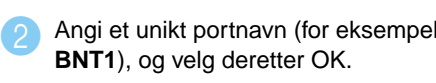

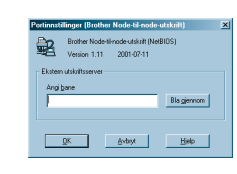

Angi banen (eller velg Bla gjennom hvis du vil vise en liste over skrivere), og velg deretter OK.

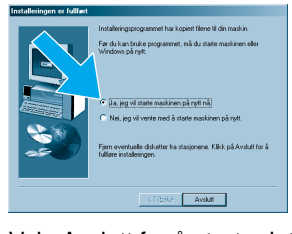

Velg Avslutt for å starte datamaskinen på nytt. Når datamaskinen har startet på nytt, er installasionen fullført.

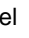